## Trick เล็กน้อยสำหรับการบันทึก E-Claim

1.การบันทึกผู้ป่วย walk in ทั่วไป กรณีข้ามเขตจังหวัด รอยต่อ สปสช. เขต4 <u>บันทึกในหน้า F1 ข้อมูลทั่วไป</u> เงื่อนไขการเรียกเก็บ -Normal / Emergency โครงการพิเศษ -WALKIN การเข้ารับบริการผู้ป่วยนอก ปฐมภูมิกรณีเหตุสมควร รหัส Authen code -จำเป็นต้องขอเลข Authen อนุมัติ บันทึกในหน้า F2 การวินิจฉัยโรค กรอกข้อมูลวินิจฉัยโรคให้เรียบร้อย <u>บันทึกในหน้า F3 การผ่าตัดหัตถการ</u> (ถ้ามี เช่นกรณี Emergency) รหัสหัตถการเบื้องต้นที่ รพสต. อาจต้องใช้ 8659 -Suture เย็บแผล ขนาดเล็ก/ใหญ่ Dressing แผลเล็ก/กลาง/ใหญ่ 9357 9082100 เจาะเลือด 9651 ล้างตา เช็ดตา Nasal Packing 9357 Stitch off 2101 ถอดเล็บ <mark>8604 เ&D ผ่าฝี</mark> 8623 Remove Fb (ตา=9821/ห=9811/จมูก=9812) 9820 <u>บันทึกในหน้า F7 ค่ารักษาพยาบาล</u> กรอกข้อมูลรายการที่ให้บริการ เช่น 3.ยาและสารอาหารทางเส้นเลือดที่ใช้ใน รพ. (ถ้ามี) 4.ยาที่นำไปใช้ต่อที่บ้าน 5.เวชภัณฑ์ที่ไม่ใช่ยา (ถ้ามี) 7.วินิจฉัยทางเทคนิคการแพทย์และพยาธิวิทยา (ถ้ามี) 11.ทำหัตถการและบริการวิสัญญี่ (ถ้ามี) 12.ค่าบริการทางการพยาบาล -55020 ค่าบริการ ผู้ป่วยนอกในเวลาราชการ 13.บริการทางทันตกรรม (ถ้ามี)

กรอกข้อมูลครบถ้วน กด บันทึก แล้วสังเกตตรงมุมขวาด้านบน ว่า ขึ้น 0=ผ่าน การตรวจสอบขั้นต้น รอส่ง หรือไม่

\*\*\*<u>ยกตัวอย่าง</u>กรณี มารับบริการ Emergency เช่น ผู้ป่วยถูกมีดบาด ต้อง ให้บริการ เย็บแผล ทำแผล จ่ายยา ในวันแรก สามารถบันทึกรายการได้ทุก รายการ ....วันต่อมา ผ้ป่วยมาทำแผล วันนี้จะบันทึกรายการได้เพียง รายการ เดียวคือ ทำหัตถการและบริการวิสัญญี ค่าบริการ 50-70 บาท ต่อครั้งครับ

\*\*\*การเบิกเงิน กรณีบริการใน รพสต. ล้างแผลผู้ป่วยนอกในเวลาราชการ ใช้ รหัส 55020 หรือ 55810 ในเมนู ค่าบริการทางการพยาบาล (ไม่มีค่ายา)

2.การบันทึกผู้ป่วย walk in ทั่วไป **กรณีสิทธิ LGO สิทธิ์ อปท.ท้องถิ่น** <u>บันทึกในหน้า F1 ข้อมูลทั่วไป</u> เงื่อนไขการเรียกเก็บ -Normal / Emergency โครงการพิเศษ -ไม่ต้องบันทึกครับ รหัส Authen code -ไม่ต้อง Authen ได้ แต่ถ้าขอไว้ก็ดีครับ บันทึกในหน้า F2 การวินิจฉัยโรค กรอกข้อมูลวินิจฉัยโรคให้เรียบร้อย <u>บันทึกในหน้า F3 การผ่าตัดหัตถการ</u> (ถ้ามี เช่นกรณี Emergency) รหัสหัตถการเบื้องต้นที่ รพสต. อาจต้องใช้ 8659 -Suture เย็บแผล ขนาดเล็ก/ใหญ่ Dressing แผลเล็ก/กลาง/ใหญ่ 9357 9082100 เจาะเลือด 9651 <mark>ล้างตา เช็ดตา</mark> Nasal Packing 9357 Stitch off 2101 ถอดเล็บ 8604 I&D ผ่าฝี 8623 Remove Fb (ตา=9821/หู=9811/จมูก=9812) 9820 <u>บันทึกในหน้า F7 ค่ารักษาพยาบาล</u> กรอกข้อมูลรายการที่ให้บริการ เช่น 3.ยาและสารอาหารทางเส้นเลือดที่ใช้ใน รพ. (ถ้ามี) 4.ยาที่นำไปใช้ต่อที่บ้าน 5.เวชภัณฑ์ที่ไม่ใช่ยา (ถ้ามี) 7.วินิจฉัยทางเทคนิคการแพทย์และพยาธิวิทยา (ถ้ามี) 11.ทำหัตถการและบริการวิสัญญี่ (ถ้ามี) 12.ค่าบริการทางการพยาบาล -55020 ค่าบริการ ผ้ป่วยนอกในเวลาราชการ 13.บริการทางทันตกรรม (ถ้ามี) กรอกข้อมูลครบถ้วน กด บันทึก แล้วสังเกตตรงมุมขวาด้านบน ว่า ขึ้น 0=ผ่าน การตรวจสอบขั้นต้น รอส่ง หรือไม่

## รหัส ERROR CODE ที่อาจเจอใน E-Claim

565 ... บันทึกเบิกยา NED ผู้ป่วยนอกหรือ บันทึกเบิกยา NED Add on ผู้ป่วย ใน ไม่ระบุเหตุผลการใช้ยา EA-EF เฉพาะสิทธิ OFC และ LGO ยกเว้น ยา PA ที่มีการลงทะเบียนขอให้ยา PA... <u>วิธีแก้ไข</u> ให้ระบุเหตุผลการใช้ยา กรณีไม่จ่ายเงิน ระบุ EA / EB / EC / ED เลือกระบุเหตุผลที่ สอดคล้องกับผู้ป่วยที่มารับบริการ 181 ... ไม่ใช่หน่วยบริการในฐานเบิกจ่ายตรงของกรมบัญชีกลาง หรือ อปท. .. วิธีแก้ไข ให้รอประกาศฯ จากส่วนกลาง (...รออย่างมีความหวัง...)